## **Respond to a Clarification Request**

If a reviewer has questions or requires you to provide additional information about disclosure profile or preapproval request, you will receive an e-mail notification indicating this. Review the request details and then respond to the request. Depending on the request, you may need to update your disclosure profile or preapproval request. Log on to the system and navigate to your disclosure profile to respond to this request.

- ► To review the request details and submit your response:
  - 1. On the disclosure workspace, navigate to the "Pre-Approval Requests" tab and click on the hyperlink for the appropriate request:

| Disclosures              | Pre-A           | approval 1               | Requests           | His                   | story                                      |                        |                             |       |                          |           |
|--------------------------|-----------------|--------------------------|--------------------|-----------------------|--------------------------------------------|------------------------|-----------------------------|-------|--------------------------|-----------|
| Filter by 🕄              | Name            |                          | •                  | Enter text t          | o search                                   |                        |                             | ٩     | + Add F                  | ïlter     |
| Name Execute<br>Activity | Request<br>Type | Entity                   | Foreign<br>Entity? | Request<br>Date       | <ul> <li>Date</li> <li>Modified</li> </ul> | Start End<br>Date Date | Status                      | Owner | Review<br>Group          | Determina |
| test D-                  | Consulting      | ~ESA<br>gAnes -<br>EUOSH | No<br>I            | 10/6/2023<br>12:10 PM | 10/6/2023<br>12:14 PM                      | 5                      | Clarifications<br>Requested |       | School<br>Of<br>Medicine | 1         |
| 1 items                  |                 |                          |                    |                       | page                                       | 1 of                   | f 1 🕨                       |       |                          |           |

2. Under the "History" tab, click on the "Clarifications Requested" hyperlink to view the reviewer's comments:

| Histo                                    | story Review Information       |   |  |  |  |  |  |  |
|------------------------------------------|--------------------------------|---|--|--|--|--|--|--|
| Filter by  Activity  Enter text to searc |                                |   |  |  |  |  |  |  |
|                                          | Activity                       | y |  |  |  |  |  |  |
|                                          | Clarifications Requested       |   |  |  |  |  |  |  |
| test                                     |                                |   |  |  |  |  |  |  |
| e 1                                      | Pre-Approval Request Submitted |   |  |  |  |  |  |  |

3. Review the comments and any attached documents.

4. When you are ready to respond, click "Submit Response" under "Next Steps" on the request workspace:

| Date submitted:<br>10/6/2023 |  |  |  |  |  |  |  |
|------------------------------|--|--|--|--|--|--|--|
| Next Steps                   |  |  |  |  |  |  |  |
| Edit Pre-Approval Request    |  |  |  |  |  |  |  |
| ➔ Submit Response            |  |  |  |  |  |  |  |
| ♀ Add Comment                |  |  |  |  |  |  |  |
| Copy Request                 |  |  |  |  |  |  |  |

- 5. In the Comments text field, type your response to the reviewer and click OK. You can also attach documents that explain your response. **Note:** If you responded to the reviewer's request in a document, you can add the document in the Supporting Documents field.
- 6. Click **OK**. The request should now be back in the "Under Review" state and has been sent back to the reviewer.